## Instrucțiuni pentru plata On-Line a serviciilor USARB prin SERVICIUL GUVERNAMENTAL DE PLĂŢI ELECTRONICE

## 1. Această instrucțiune poate fi utilizată de orice client indiferent de cardul bancar deținut.

- 2. Accesați în orice browser adresa https://usarb.md/
- 3. Accesați pictograma Achitări Plăți Online din caruselul paginii principale

| 🔕 usarb – Universitatea de Stat "Ale 🗙 🕂               |                                                                                                    |  |
|--------------------------------------------------------|----------------------------------------------------------------------------------------------------|--|
| $\leftrightarrow$ $\rightarrow$ <b>C</b> ( in usarb.md |                                                                                                    |  |
|                                                        | 💺 + 373 67372414 🕸 0(231) 52-404 📾 0(231) 52-402 🛛 🕸 0(231) 52-400 🛛 🚾 admitere@usarb.md 📄 🌲 A D M I T E R E 2023                                                                                                    |  |
|                                                        | ADMITEREA 2023<br>DESCHISĂ                                                                                                    |  |
|                                                        | Image: Constraint of the second second se |  |
|                                                        | <complex-block></complex-block>                                                                                                    |  |
|                                                        |                                                                                                    |  |

**4.** Veți fi redirecționat la pagina SERVICIULUI GUVERNAMENTAL DE PLĂŢI ELECTRONICE, unde pot fi achitate serviciile Universității de Stat "Alecu Russo" din Bălți

| C mpay.gov.md/Services/Service/USB01                                                                                                    |                              |                      |        | @☆ 🖬 🗯 🖬 🗖       |
|----------------------------------------------------------------------------------------------------|------------------------------|----------------------|--------|------------------|
|                                                                                                    | A<br>AL DE PLĂȚI ELECTRONICE |                      | 🚱 RO 🕶 | +) Autentificare |
| Universitatea de Stat /                                                                                                    | Alecu Russo din              | Bălți                |        |                  |
|                                                                                                    |                              | Plată de bază        |        |                  |
| Universitatea de Stat Alecu<br>Russo din Balti                                                                                                    | Serviciu                     | Selectează o opțiune | *      |                  |
|                                                                                                    | Numerprenume                 |                      |        |                  |
| Aici puteți achita serviciile<br>Universității de Stat Alecu Russo din                                                                                        | IDNP plătitor                |                      |        |                  |
| Aici puteți achita serviciile<br>Universității de Stat Alecu Russo din<br>Bălți. Pentru a achita, introduceți<br>datele solicitate în formularul<br>alăturat. | IDNP plätitor<br>Suma (MDL)  |                      |        |                  |

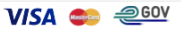

- 5. Urmează să completați următoarele câmpuri:
  - a) **Serviciu** din lista propusă se selectează serviciul pentru care va fi efectuată tranzacția

| Pav guvernul republicii moldova                                                                                                    |                         |                                                               | <b>a</b> | -N Autor | tificaro |  |  |
|----------------------------------------------------------------------------------------------------|-------------------------|---------------------------------------------------------------|----------|----------|----------|--|--|
| SERVICIUL GUVERNAMENT                                                                                                    | AL DE PLĂȚI ELECTRONICE |                                                               | WRU +    | -J Auter |          |  |  |
|                                                                                                    |                         |                                                               |          |          |          |  |  |
| Universitatea de Stat                                                                                                    | Alecu Russo din         | Bălti                                                         |          |          |          |  |  |
|                                                                                                    |                         |                                                               |          |          |          |  |  |
| and the second second se |                         | Plată de bază                                                 |          |          |          |  |  |
|                                                                                                    |                         |                                                               |          |          |          |  |  |
|                                                                                                    | Serviciu                | Selectează o opțiune                                          | -        |          |          |  |  |
| Russo din Balti                                                                                                    | Nume/prenume            |                                                               |          |          |          |  |  |
| Aici puteți achita serviciile                                                                                                    | Numeprename             | 102400 Taxa pentru dieleme                                    | •        |          |          |  |  |
| Universității de Stat Alecu Russo din<br>Bălti. Pentru a achita, introduceti                                                                                                    | IDNP plătitor           | 102401 Taxa pentru duplicatul actelor de studii               |          |          |          |  |  |
| datele solicitate în formularul                                                                                                    | Suma (MDL)              | 24557 Taxa pentru atestat/diploma/certificat de grad didactic |          |          |          |  |  |
|                                                                                                    | Suna (MDL)              | 10031 Taxa pentru admiterea Colegiu                           | 18       |          |          |  |  |
|                                                                                                    |                         | 1003 Taxa pentru admiterea USARB                              |          |          |          |  |  |
| CREAZA PLATA MULTIPLA                                                                                                    |                         | 100201 Taxa pentru cursuri de formare continuă                | -        |          |          |  |  |
|                                                                                                    |                         |                                                               |          |          |          |  |  |

- b) **Nume/prenume** se indică Numele și Prenumele persoanei pentru care se efectuează plata
- c) **IDNP plătitor** se indică numărul de identificare din Buletinul de identitate, 13 cifre de pe verso plasticului
- d) Suma (MDL) se indică, cu cifre, suma care trebuie plătită

6. După completarea tuturor câmpurilor bifați că sunteți de acord cu **Termenii și Condițiile** de utilizare ale MPay, apoi tastați butonul **Achită** 

|                                                                                                    | DE PI ĂTI EI ECTRONICE                                  |                                                                                                    | 😵 RO 🗸 | <ul> <li>Autentificar</li> </ul> | re |  |
|----------------------------------------------------------------------------------------------------|---------------------------------------------------------|----------------------------------------------------------------------------------------------------|--------|----------------------------------|----|--|
| Universitatea de Stat Al                                                                                                    | ecu Russo din                                           | Bălți                                                                                                    |        |                                  |    |  |
| Universitatea de Stat Alecu<br>Russo din Balti<br>Aici puteți achita servicile<br>Universității de Stat Alecu Russo din<br>Băți, Pentru a achita, introduceți<br>datele solicitate în formularul<br>alăturat. | Serviciu<br>Nume/prenume<br>IDNP plătitor<br>Suma (MDL) | Plată de bază Selectează o opțiune                                                                                                    | •      |                                  |    |  |
|                                                                                                    |                                                         | Am citit și accept Termenii și Condițiile de utilizare ale MPay<br>exprim consimțămăntul pentru prelucrarea datelor mele cu<br>caracter personal la efectuarea acestei plăți.<br>ACHITĂ ÎNAPOL | și îmi |                                  |    |  |

**7.** Veți fi redirecționat către pagina unde va fi necesar să alegeți cea mai convenabilă modalitate de plată pentru Dvs.

| 1,72 |                                                                                                    | <b>O</b> DO             |
|------|----------------------------------------------------------------------------------------------------|-------------------------|
|      | SERVICIUL GUVERNAMENTAL DE PLĂȚI ELECTRONICE                                                                                                    | ₩ RO + #J Autentificare |
|      |                                                                                                    |                         |
|      | Cum doriți să achitați?                                                                                                    |                         |
|      | Stimoto utilizator                                                                                                    |                         |
|      | Dvs. ați selectat să achitați nota de plată cu numarul 00589921738897 🖉 pentru Universitatea de Stat Alecu Russo din Balti în valoare de 150.00 l | MDL conform cererii     |
|      | And the second set is call only an actual access you are higher.                                                                                  |                         |
|      | Card bancar Sisteme mobile de Internet banking                                                                                                    | Numerar                 |
|      |                                                                                                    |                         |
|      | Visa sau MasterCard Apple Pay / Google Pay Internet/Mobile Banking Ghiseele                                                                       | băncilor, terminale de  |
|      | page ser                                                                                                    | oncine poștare          |
|      |                                                                                                    |                         |
|      | electronică                                                                                                    |                         |
|      | Portofele electronice                                                                                                    |                         |
|      |                                                                                                    |                         |
|      |                                                                                                    |                         |
|      | Expediază nota de plată pe email:                                                                                                    |                         |
|      | Introduceți adresa de email a Dvs. EXPEDIAZĂ                                                                                                    |                         |
|      |                                                                                                    |                         |
|      | A Metoda de plată prin Internet banking este accesibilă doar persoanelor fizice.                                                                  |                         |
|      | ÎNAPOL                                                                                                    |                         |

8. Dacă alegeți drept metodă de plată Card bancar alegeți banca prin intermediul căruia va fi efectuată tranzacția de plată și ulterior urmați pașii de completare a datelor de pe cardul bancar pe care îl dețineți

| m MPay - Alegeți banca 🗙 🕇           |                                                                                                    |                                                                                                    |                                                                                                    |                                                                |       |
|--------------------------------------|----------------------------------------------------------------------------------------------------|----------------------------------------------------------------------------------------------------|----------------------------------------------------------------------------------------------------|----------------------------------------------------------------|-------|
| ← → C  mpay.gov.md/Pay/Card/00589921 | 738897                                                                                                    |                                                                                                    |                                                                                                    |                                                                | ₿ ✿ □ |
|                                      |                                                                                                    | /A<br>TAL DE PLĂȚI ELECTRONICE                                                                                                    |                                                                                                    | 🕒 RO 🗸 🔹 🔿 Autentificare                                       |       |
|                                      | Alegeți banca<br>Stimate utilizator.<br>Dys. ați selectat să achitați nota de plată cu<br>USB01230711120020881 @prin intermediu                      | numårul <b>00589921738897 &amp;</b> pentru <b>Universi</b><br>Il cardului bancar. Vä rugäm så urmati paşii d<br>Tictoriabank' ==== | tatea de Stat Alecu Russo din Balti în valoare de 1<br>e mai jos.<br>Ge MoldindConBank                                                | 50.00 MDL conform cererii                                      |       |
|                                      | ▲ Pentru procesarea tranzacției puteți utiliza<br>reprezintă băncile acceptante de procesare<br>CENTRUL DE ASISTENȚĂ<br>servicii publice electronice | cardul bancar de tip VISA sau MasterCard em<br>a plâților cu cardul și indiferent de banca sel<br>înco<br>000<br>npay@gov.md       | is de <b>orice bancă</b> din Republica Moldova sau stră<br>ectată, <b>nu se vor aplica comisioane</b> la suma tranz<br><del>POI</del> | inătate. Cele trei bănci listate<br>acției Dvs.<br>VISA 🐑 2609 |       |

**9.** Dacă alegeți Sisteme mobile de plăți – există opțiunea numai pentru deținătorii aplicației Google Pay de la maib

| GUVERNUL REPUBLICI MOLDOVA<br>SERVICIUL GUVERNAMENTAL DE PLĂŢI ELECTRONICE                                                                                                    | ♀ RO + ● Autentificare                                                                                                    |
|----------------------------------------------------------------------------------------------------|----------------------------------------------------------------------------------------------------|
| Alegeți banca                                                                                                    |                                                                                                    |
| Stimate utilizator.<br>Dvs. ați selectat să achitați nota de plată cu numărul <b>00589921738897 (</b> <sup>2</sup> ) pentru <b>Universitatea de Stat A</b><br><b>USB01230711120020881</b> ( <sup>2</sup> ) prin intermeciul cardului bancar. Vă rugăm să urmați pașii de mai jos. | Alecu Russo din Balti în valoare de 150.00 MDL conform cererii                                                                      |
| <b>amaib</b> <sup>G Pay</sup>                                                                                                    |                                                                                                    |
| Pentru procesarea tranzactiei puteți utiliza carcul bancar de tip VISA sau MasterCard emis de orice ban<br>reprezintă băncie acceptante de procesare a plăților cu cardul ș Ind Ferent de banca selectată, nu se v<br>NAPOL                                                       | <b>ncă</b> din Republica Moldova sau străinătate. Cele trei bănci listare<br>vo <b>r aplica comisioane</b> la suma tranzacției Dvs. |
| CENTRUL DE ASISTENȚĂ 0 22 820 000                                                                                                    | VISA 🤹 🚑 😡                                                                                                    |

**10.** Dacă alegeți drept metodă de plată Internet banking, atunci trebuie să alegeți sistemul de internet banking al băncii Dvs.

| MPay - Internet banking X +                     |                                                                                                    |                                                                                                    |                                                                                                    |       |
|-------------------------------------------------|----------------------------------------------------------------------------------------------------|----------------------------------------------------------------------------------------------------|----------------------------------------------------------------------------------------------------|-------|
| ← → C  ■ mpay.gov.md/Pay/InternetBanking/005899 | 921738897                                                                                                    |                                                                                                    |                                                                                                    | ዸ ✿ □ |
|                                                 | GUVERNUL REPUBLICII MOLDOVA<br>SERVICIUL GUVERNAMENTAL DE PLĂŢI EL                                                                                                  | ECTRONICE                                                                                                    | 🕒 RO 🗸 🔹 🕩 Autentificare                                                                                                   |       |
| 5                                               | Internet banking<br>Stimate utilizator,<br>Dvs. atj selectat så achitati nota de platå cu numårul 005899<br>JSB01230711120020881 & prin sistemele internet/mobile l | 21 <b>738897</b> 숀 pentru <b>Universitatea de Stat Alecu Russo din i</b><br>banking, Alegeți sistemul de internet banking de la banca D | <b>Balti</b> în valoare de <b>150.00 MDL</b> conform cererii<br>vs. în dependență de tipul personei (fizice sau juridice). |       |
|                                                 |                                                                                                    |                                                                                                    | <b>EXIMBANK</b>                                                                                                    |       |
|                                                 | FinComBank<br>INTR-UN PAS PRIN VIAȚĂ                                                                                                    | <b>HOLDINDCONBANK</b>                                                                                                    | <b>⊘</b> maib                                                                                                    |       |
|                                                 | Victoriabank' 🔜                                                                                                    | <b>© otp</b> bank                                                                                                    |                                                                                                    |       |
|                                                 |                                                                                                    | ÎNAPOL                                                                                                    |                                                                                                    |       |
| CE                                              | INTRUL DE ASISTENȚĂ SUBORINI DE ASISTENȚĂ SUBORI, DE ASISTENȚĂ SUBORI, DE ASISTENȚĂ                                                                                 | d                                                                                                    | VISA 📚 200                                                                                                    |       |

**11.** Dacă alegeți drept metodă de plată Numerar, atunci trebuie să urmați instrucțiunile indicate pe pagina web al SERVICIULUI GUVERNAMENTAL DE PLĂȚI ELECTRONICE

| ← → C  mpay.gov.md/Pay/Cash/0058992173 | 8897                                                                                                    |            |               | ዸ ☆ □ |
|----------------------------------------|----------------------------------------------------------------------------------------------------|------------|---------------|-------|
|                                        | GUVERNUL REPUBLICI MOLDOVA<br>SERVICIUL GUVERNAMENTAL DE PLĂȚI ELECTRONICE                                                                                                    | 🙁 RO 🗸     | Autentificare |       |
|                                        | Achitare în numerar                                                                                                    |            |               |       |
|                                        | Stimate utilizator.<br>Dvs. atj selectat så achitati nota de plată cu numărul 00589921738897 🖓 pentru Universitatea de Sitat Alecu Russo din Balti în valoare de 150.00<br>USB01230711120020881 🎝 în numerar. Pentru a achita nota de plată în numerar urmați instrucțiunile de mai jos.                                                                                                    | MDL confor | rm cererii    |       |
|                                        | Instrucțiuni pentru achitarea notei de plată în numerar  Descărcați și tipărți nota de plată de pe acest link (sau notați numărul notei de plată: 00 5899 2173 8897); C. Mergeți la unul din cele mai aproplate puncte de achitare: C. doficul 19 Poștă Moldovei; C. terminal de plată OlWI, MMPS, PayMaster; C. Sterminal de plată OlWI, MMPS, PayMaster; C. Sterminal de plată OlWI, MMPS, PayMaster; C. Moldova-AgroindBank SA Moldindconbank SA Moldindconbank SA Energbank SA Energbank SA Energbank SA EuroCreditBank SA EuroCreditBank SA Moldindconbank SA Moldindconbank SA Mold |            |               |       |
|                                        |                                                                                                    |            |               |       |
|                                        | CENTRUL DE ASISTENȚĂ S 0 22 820 000<br>servicii publice electronice Suport.mpay@gov.md                                                                                                    | VISA       | e 260V        |       |

**12.** Dacă alegeți drept metodă de plată Monedă electronică, atunci selectați prestatorul de monedă electronică și să urmați instrucțiunile fiecărui prestator

| Aller Ashier consult data M               |                                                                                                    |                                                                             |                                                     |       |
|-------------------------------------------|----------------------------------------------------------------------------------------------------|-----------------------------------------------------------------------------|-----------------------------------------------------|-------|
| m integra Achitare cu moneda elect X      |                                                                                                    |                                                                             |                                                     |       |
| ← → C ■ mpay.gov.md/Pay/ElectronicMoney/0 | 0589921738897                                                                                                    |                                                                             |                                                     | € ☆ 🛛 |
|                                           | GUVERNUL REPUBLICII MOLDOVA<br>SERVICIUL GUVERNAMENTAL DE PLĂ                                                                          | ȚI ELECTRONICE                                                              | 🕒 RO 👻 🖷 Autentificare                              |       |
|                                           |                                                                                                    |                                                                             |                                                     |       |
|                                           | Achitare cu monedă electr                                                                                                    | onică                                                                       |                                                     |       |
|                                           | Stimate utilizator,<br>DVS. ați ales să achitați cu monedă electronică nota de<br>conform cererii IUSB01230711120020881 60. Pentru a a | olată cu numărul <b>00589921738897 션</b> ] pentru <b>Universitatea de</b> S | itat Alecu Russo din Balti în valoare de 150.00 MDL |       |
|                                           |                                                                                                    | enta accusta nota de plata selectas prestatorar de moneda ele               | coonce.                                             |       |
|                                           | paynet barafiss<br>attached                                                                                                    | RunPay                                                                      |                                                     |       |
|                                           | m moldcell<br>money                                                                                                    |                                                                             |                                                     |       |
|                                           |                                                                                                    | ÎNAPOI                                                                      |                                                     |       |
|                                           | CENTRUL DE ASISTENȚĂ 📞 0 22 820 000<br>servicii publice electronice 🔤 suport.mpay@go                                                   | v.md                                                                        | VISA 😂 🚑 GOV                                        |       |

13. După efectuarea plății, încărcați în aplicație sau transmiteți persoanei care a expediat bonul o confirmare tranzacției efectuate (nota de plată (chitanța) poate fi descărcată după efectuarea tranzacției).